# **Terapaths Installation**

# Background

This page documents the installation proceedure at SLAC.

## Unix accounts

No log in. No password.

[yee@terapaths home]\$ sudo /usr/sbin/luseradd terapaths -u 30000 -g terapaths

## Java

### From: here

```
[yee@terapaths installation]$ sudo mkdir /usr/java
Password:
[yee@terapaths installation]$ sudo mv jdk1.5.0_13/ /usr/java/
```

# SJSAS

### From here

[terapaths@terapaths installation]\$ sh sjsas\_pe-8\_2-linux.bin sjsas\_pe-8\_2-linux.bin: sjsas\_pe-8\_2-linux.bin: cannot execute binary file [terapaths@terapaths installation]\$ chmod ugo+x sjsas\_pe-8\_2-linux.bin

```
The Sun Java System Application Server Platform Edition components will be
installed in the following directory, which is referred to as the "Installation
Directory".To use this directory, press only the Enter key. To use a different
directory, type in the full path of the directory to use followed by pressing
the Enter key.
   Installation Directory [/home/terapaths/SUNWappserver] {"<" goes back, "!"</pre>
  exits}:
The directory "/home/terapaths/SUNWappserver" does not exist.
Do you want to create it now or choose another directory?
1. Create Directory
2. Choose New
  Enter the number corresponding to your choice [1] {"<" goes back, "!"
  exits} 1
The Sun Java System Application Server requires a Java 2 SDK.
  Please provide the path to a Java 2 SDK 1.4.1 or greater.
   Recommended version is 1.4.2 or greater. [/usr/java/jdk1.5.0_13] {"<" goes
  back, "!" exits}
Supply the administrator user's password and override any of the other initial
configuration settings as necessary.
  Administrator User [admin] { "<" goes back, "!" exits}:
  Administrator User's Password (8 chars minimum):
  Re-enter Password:
  Do you want to store administrator user name and password in user preference
  file [yes] {"<" goes back, "!" exits}? yes</pre>
  Administration Port [4848] {"<" goes back, "!" exits}: 53470
  HTTP Port [8080] { "<" goes back, "!" exits}: 40860
  HTTPS Port [8181] {"<" goes back, "!" exits}: 48580
Please choose installation options.
  Do you want to upgrade from previous Application Server version [no] { "<"
  goes back, "!" exits}?
```

```
Installation Successful.
```

Next Steps:

- Access the About Application Server PE 8 welcome page at: file:///home/terapaths/SUNWappserver/docs/about.html
- 2. Start the Application Server by executing: /home/terapaths/SUNWappserver/bin/asadmin start-domain domain1

```
3. Start the Admin Console:
    http://localhost:53470
```

Append to configuration file

```
/home/terapaths/SUNWappserver/domains/domain1/config/server.policy
// TeraPaths-specific permissions
// Permission to NetworkDeviceController to create ClassLoaders for hardware drivers
grant codeBase "file:${com.sun.aas.instanceRoot}/generated/ejb/j2ee-modules/terapathsNetworkDeviceControllers/-
" {
permission java.lang.RuntimePermission "createClassLoader";
};
grant codeBase "file:${com.sun.aas.instanceRoot}/applications/j2ee-modules/terapathsNetworkDeviceControllers/-"
{
permission java.lang.RuntimePermission "createClassLoader";
};
// Permissions needed by WAN proxy server(s)
grant codeBase "file:${com.sun.aas.instanceRoot}/generated/ejb/j2ee-modules/terapathsESnetOSCARSProxy/-" {
permission java.security.AllPermission;
permission java.lang.RuntimePermission "getClassLoader";
permission java.lang.RuntimePermission "createClassLoader";
permission java.net.SocketPermission "*", "connect,accept,resolve";
permission java.io.FilePermission "<>", "read,write,delete";
};
grant codeBase "file:${com.sun.aas.instanceRoot}/applications/j2ee-modules/terapathsESnetOSCARSProxy/-" {
permission java.security.AllPermission;
permission java.lang.RuntimePermission "getClassLoader";
permission java.lang.RuntimePermission "createClassLoader";
permission java.net.SocketPermission "*", "connect,accept,resolve";
permission java.io.FilePermission "<>", "read,write,delete";
};
```

Change jvm settings, place within <java-config/> tag at end.

/home/terapaths/SUNWappserver/domains/domain1/config/domain.xml

```
<!-- this is to prevent the java.lang.OutOfMemoryError: PermGen space during deployment-->
<jvm-options>-XX:MaxPermSize=256m</jvm-options>
<!-- additional jvm options to fix file descriptor leak due to sockets not being closed (bug#:6321777) -->
<jvm-options>-server</jvm-options>
<jvm-options>-Dcom.sun.enterprise.web.connector.grizzly.useKeepAliveAlgorithm=true</jvm-options>
<jvm-options>-Dcom.sun.enterprise.web.connector.grizzly.maxKeepAliveRequests=250</jvm-options>
<jvm-options>-Dcom.sun.enterprise.server.ss.ASQuickStartup=false</jvm-options>
<!-- end of additional jvm options -->
```

### Security Setup

Need keys etc.

[terapaths@terapaths ~]\$ export PATH=\$PATH:/usr/java/jdk1.5.0\_13/bin/

```
[terapaths@terapaths ~]$ keytool -list -keystore /home/terapaths/SUNWappserver/domains/domain1/config/keystore.
jks
Enter keystore password: changeit
Keystore type: jks
Keystore provider: SUN
Your keystore contains 1 entry
slas, Nov 8, 2007, keyEntry,
Certificate fingerprint (MD5): F1:C4:86:53:BD:35:41:33:CC:3B:41:32:A7:E2:6C:EE
```

#### Add DOE Cert and ESnet

```
[terapaths@terapaths ~]$ keytool -import -noprompt -trustcacerts -alias DOECertAlias -file /home/terapaths
/installation/DOE-01.25.13.pem -keystore /home/terapaths/SUNWappserver/domains/domain1/config/cacerts.jks -
storepass changeit
Certificate was added to keystore
[terapaths@terapaths ~]$ keytool -import -noprompt -trustcacerts -alias ESnetAlias -file /home/terapaths
/installation/ESnet-10.26.22.pem -keystore /home/terapaths/SUNWappserver/domains/domainl/config/cacerts.jks -
storepass changeit
Certificate was added to keystore
[terapaths@terapaths config]$ pwd
/home/terapaths/SUNWappserver/domains/domain1/config
[terapaths@terapaths config]$ keytool -list -keystore /home/terapaths/SUNWappserver/domains/domain1/config
/cacerts.iks
Enter keystore password: changeit
Keystore type: jks
Keystore provider: SUN
Your keystore contains 13 entries
verisignc1g3, Apr 8, 2004, trustedCertEntry,
Certificate fingerprint (MD5): B1:47:BC:18:57:D1:18:A0:78:2D:EC:71:E8:2A:95:73
verisignclg2, Apr 8, 2004, trustedCertEntry,
Certificate fingerprint (MD5): DB:23:3D:F9:69:FA:4B:B9:95:80:44:73:5E:7D:41:83
esnetalias, Nov 9, 2007, trustedCertEntry,
Certificate fingerprint (MD5): 32:AC:21:5D:DE:43:73:E9:3A:EE:90:BC:17:C4:8F:36
verisignc1g1, Apr 8, 2004, trustedCertEntry,
Certificate fingerprint (MD5): 97:60:E8:57:5F:D3:50:47:E5:43:0C:94:36:8A:B0:62
verisignc2g3, Apr 8, 2004, trustedCertEntry,
Certificate fingerprint (MD5): F8:BE:C4:63:22:C9:A8:46:74:8B:B8:1D:1E:4A:2B:F6
verisignc2g2, Apr 8, 2004, trustedCertEntry,
Certificate fingerprint (MD5): 2D:BB:E5:25:D3:D1:65:82:3A:B7:0E:FA:E6:EB:E2:E1
verisignc2g1, Apr 8, 2004, trustedCertEntry,
Certificate fingerprint (MD5): B3:9C:25:B1:C3:2E:32:53:80:15:30:9D:4D:02:77:3E
doecertalias, Nov 9, 2007, trustedCertEntry,
Certificate fingerprint (MD5): F3:76:00:EC:D0:8E:DB:20:BC:2B:E0:06:60:24:C4:9F
verisignc3g3, Apr 8, 2004, trustedCertEntry,
Certificate fingerprint (MD5): CD:68:B6:A7:C7:C4:CE:75:E0:1D:4F:57:44:61:92:09
verisignc3g2, Apr 8, 2004, trustedCertEntry,
Certificate fingerprint (MD5): A2:33:9B:4C:74:78:73:D4:6C:E7:C1:F3:8D:CB:5C:E9
verisignc3g1, Apr 8, 2004, trustedCertEntry,
Certificate fingerprint (MD5): 10:FC:63:5D:F6:26:3E:0D:F3:25:BE:5F:79:CD:67:67
slas, Nov 8, 2007, trustedCertEntry,
Certificate fingerprint (MD5): F1:C4:86:53:BD:35:41:33:CC:3B:41:32:A7:E2:6C:EE
verisignsecureserver, Apr 8, 2004, trustedCertEntry,
Certificate fingerprint (MD5): 74:7B:82:03:43:F0:00:9E:6B:B3:EC:47:BF:85:A5:93
```

#### Add local dns (no dns server is configured on these machines)

| /etc/hosts                  |                        |  |
|-----------------------------|------------------------|--|
| 127.0.0.1<br>192.124.59.130 | terapaths<br>terapaths |  |
|                             |                        |  |

#### Fixes the startup problem:

[terapaths@terapaths bin]\$ ./asadmin start-domain --debug=true domain1 Starting Domain domain1, please wait. Log redirected to /home/terapaths/SUNWappserver/domains/domain1/logs/server.log.

Domain domainl is ready to receive client requests. Additional services are being started in background.

#### Listening ports

| yee@teraj | paths ~  | \$ netstat -nlp              |                     |        |                  |
|-----------|----------|------------------------------|---------------------|--------|------------------|
| (Not all  | process  | ses could be identified, non | -owned process info |        |                  |
| will no   | t be sho | own, you would have to be ro | oot to see it all.) |        |                  |
| Active In | nternet  | connections (only servers)   |                     | ~      | /_               |
| Proto Re  | cv-Q Ser | nd-Q Local Address           | Foreign Address     | State  | PID/Program name |
| tcp       | 0        | 0 0.0.0.0:3306               | 0.0.0:*             | LISTEN | -                |
| tcp       | 0        | 0 0.0.0.0:111                | 0.0.0:*             | LISTEN | -                |
| tcp       | 0        | 0 0.0.0.0:9009               | 0.0.0:*             | LISTEN | -                |
| tcp       | 0        | 0 0.0.0.0:946                | 0.0.0:*             | LISTEN | -                |
| tcp       | 0        | 0 127.0.0.1:631              | 0.0.0:*             | LISTEN | -                |
| tcp       | 0        | 0 :::48580                   | :::*                | LISTEN | -                |
| tcp       | 0        | 0 :::3820                    | :::*                | LISTEN | -                |
| tcp       | 0        | 0 ::ffff:127.0.0.1:32876     | :::*                | LISTEN | -                |
| tcp       | 0        | 0 :::8686                    | :::*                | LISTEN | -                |
| tcp       | 0        | 0 :::3920                    | :::*                | LISTEN | -                |
| tcp       | 0        | 0 :::3700                    | :::*                | LISTEN | -                |
| tcp       | 0        | 0 :::32884                   | :::*                | LISTEN | -                |
| tcp       | 0        | 0 :::32885                   | :::*                | LISTEN | -                |
| tcp       | 0        | 0 :::22                      | :::*                | LISTEN | -                |
| tcp       | 0        | 0 :::32887                   | :::*                | LISTEN | -                |
| tcp       | 0        | 0 :::40860                   | :::*                | LISTEN | -                |
| tcp       | 0        | 0 :::7676                    | :::*                | LISTEN | -                |
| tcp       | 0        | 0 :::53470                   | :::*                | LISTEN | -                |
| udp       | 0        | 0 0.0.0:514                  | 0.0.0:*             |        | -                |
| udp       | 0        | 0 0.0.0:2055                 | 0.0.0.0:*           |        | -                |
| udp       | 0        | 0 0.0.0:940                  | 0.0.0:*             |        | -                |
| udp       | 0        | 0 0.0.0.0:943                | 0.0.0:*             |        | _                |
| udp       | 0        | 0 0.0.0:7001                 | 0.0.0:*             |        | _                |
| udp       | 0        | 0 0.0.0:111                  | 0.0.0:*             |        | _                |
| udp       | 0        | 0 0.0.0.0:631                | 0.0.0:*             |        | _                |
| udp       | 0        | 0 192.124.59.130:123         | 0.0.0:*             |        | -                |
| udp       | 0        | 0 127.0.0.1:123              | 0.0.0:*             |        | -                |
| udp       | 0        | 0 0.0.0:123                  | 0.0.0:*             |        | -                |
| udp       | 0        | 0 :::123                     | :::*                |        | -                |
|           | -        | -                            |                     |        |                  |

# **MySQL**

download server client libs

```
[root@terapaths installation]# rpm -Uhv MySQL-*
error: Failed dependencies:
       MySQL conflicts with mysql-4.1.20-2.RHEL4.1.0.1.i386
[root@terapaths installation]# rpm -e mysql-4.1.20
error: Failed dependencies:
       libmysqlclient.so.14 is needed by (installed) cyrus-sasl-sql-2.1.19-14.i386
       libmysqlclient.so.14(libmysqlclient_14) is needed by (installed) cyrus-sasl-sql-2.1.19-14.i386
[root@terapaths installation]# rpm -Uhv MySQL-server-community-5.0.45-0.rhel4.x86_64.rpm
error: Failed dependencies:
       MySQL conflicts with mysql-4.1.20-2.RHEL4.1.0.1.i386
[root@terapaths installation]# rpm -e mysql-4.1.20
error: Failed dependencies:
       libmysqlclient.so.14 is needed by (installed) cyrus-sasl-sql-2.1.19-14.i386
       libmysqlclient.so.14(libmysqlclient_14) is needed by (installed) cyrus-sasl-sql-2.1.19-14.i386
[root@terapaths installation]# rpm -e cyrus-sasl-sql-2.1.19
[root@terapaths installation]# rpm -e mysql-4.1.20
```

Change users

```
[root@terapaths installation]# mysql
Welcome to the MySQL monitor. Commands end with ; or \g.
Your MySQL connection id is 3
Server version: 5.0.45-community MySQL Community Edition (GPL)
Type 'help;' or '\h' for help. Type '\c' to clear the buffer.
mysql> select User,Host from mysql.user
  -> ;
+----+
| User | Host
               +----+
| root | 127.0.0.1 |
| root | localhost |
| root | terapaths |
+----+
3 rows in set (0.01 sec)
```

Database creation

Create the terapaths MySQL database by running terapaths-create-1.2.0.sql.

```
[root@terapaths dist]# pwd
/home/terapaths/installation/dist
[root@terapaths dist]# mysql < terapaths-create-1.2.0.sql</pre>
[terapaths@terapaths ~]$ mysql -u terapaths -p -D terapaths
Enter password:
Reading table information for completion of table and column names
You can turn off this feature to get a quicker startup with \ensuremath{\text{-A}}
Welcome to the MySQL monitor. Commands end with ; or \g.
Your MySQL connection id is 8
Server version: 5.0.45-community MySQL Community Edition (GPL)
Type 'help;' or '\h' for help. Type '\c' to clear the buffer.
mysql> show tables;
+----+
| Tables_in_terapaths |
+----+
WANServiceURL
bandwidthClasses
| diffServClasses
hosts
remoteLANServiceURL
| reservations
| routerDrivers
routerManagers
routers
routes
| systemMessages
terapathsDatabaseInfo
users
virtualRouterMembers
virtualRouters
+-----
15 rows in set (0.01 sec)
```

# Edit terapaths-populate-1.2.0.sql to match your network host information and run it to populate the database.

```
_ _
-- Populate the TeraPaths database for the TeraPaths UMich-side secure testbed
-- MySQL server on tera01.ultralight.org (192.84.86.25)
-- Database structure version 1.2.0
-- 01/23/07
_ _
USE terapaths;
_ _
-- database settings
INSERT INTO terapathsDatabaseInfo (
       version,
       creationTimeStamp,
        serverIpAddress,
       serverName,
       siteName
) VALUES (
        "1.2.0",
        NOW(),
        "192.124.59.130",
        "terapaths.slac.stanford.edu",
        "SLAC"
```

```
_ _
-- drivers for communication between instance and router
INSERT INTO routerDrivers (
       name,
       driverInfo
) VALUES (
        "DUMMY_DRIVER",
        "hardware, DUMMY, type, DUMMY, os, DUMMY, comm_protocol, DUMMY"
);
INSERT INTO routerDrivers (
       name,
       driverInfo
) VALUES (
        "CISCO_WS-C6509_IOS_TELNET",
        "hardware,CISCO,type,WS-6509,os,IOS,comm_protocol,TELNET"
);
INSERT INTO routerDrivers (
       name,
       driverInfo
) VALUES (
        "CISCO_WS-C6509_IOS_SSH",
        "hardware,CISCO,type,WS-6509,os,IOS,comm_protocol,SSH"
);
SELECT @driver := LAST_INSERT_ID();
---
-- terapath instance, and endpoint to communicate to
_ _
INSERT INTO routerManagers (
       ipAddress,
       name,
       wsdlURL,
       interface,
       managerDir
) VALUES (
        "192.124.59.130",
        "terapaths01.slac.stanford.edu",
        "http://192.124.59.130:48580/terapathsNetworkDeviceControllers/tpsNDC",
        "GigabitEthernet3/33",
        "/home/terapaths/routerConfig"
);
SELECT @edgeManager := LAST_INSERT_ID();
SELECT @borderManager := @edgeManager;
-- routers
_ _
INSERT INTO routers (
       ipAddress,
       name,
       routerInfo,
       driverParameters,
       driverId,
       managingNodeId,
       position
) VALUES (
       "192.124.59.129",
        "tera",
        "hardware,CISCO,type,WS-6509,os,IOS12.2(18)SXD1",
        "system_prompt,tera,terapaths,XXXXXXX,entry_pass,XXXXXXX,enable_pass,XXXXXXX,policy_name_root,QoS_nile",
        @driver,
        @edgeManager,
        "edge"
```

);

```
);
SELECT @edge := LAST_INSERT_ID();
SELECT @border := @edge;
INSERT INTO virtualRouters (
       name
) VALUES (
       "tera (physical-edge)"
);
SELECT @vedge := LAST_INSERT_ID();
INSERT INTO virtualRouters (
       name
) VALUES (
        "nile (physical-border)"
);
SELECT @vborder := LAST_INSERT_ID();
INSERT INTO virtualRouterMembers (
       virtualRouterId.
       routerId
) VALUES
        (@vedge,@edge),
        (@vborder,@border);
INSERT INTO routes (
       edge,
       border
) VALUES (
       @vedge,
        @vborder
);
SELECT @route := LAST_INSERT_ID();
_ _
-- worker nodes
_ _ _
INSERT INTO hosts (
       ipAddress,
        name,
       route,
       interface
) VALUES
        ("192.124.59.200", "node00.slac.stanford.edu", @route, "GigabitEthernet3/4"),
        ("192.124.59.201", "node01.slac.stanford.edu", @route, "GigabitEthernet3/5"),
        ("192.124.59.202", "node02.slac.stanford.edu", @route, "GigabitEthernet3/6"),
        ("192.124.59.203", "node03.slac.stanford.edu", @route, "GigabitEthernet3/7"),
        ("192.124.59.204", "node04.slac.stanford.edu", @route, "GigabitEthernet3/8"),
        ("192.124.59.205", "node05.slac.stanford.edu", @route, "GigabitEthernet3/9"),
        ("192.124.59.206", "node06.slac.stanford.edu", @route, "GigabitEthernet3/10"),
        ("192.124.59.207", "node07.slac.stanford.edu", @route, "GigabitEthernet3/11"),
        ("192.124.59.208", "node08.slac.stanford.edu", @route, "GigabitEthernet3/12");
INSERT INTO remoteLANServiceURL (
       ipAddress,
        mask,
       maskedIpAddress,
       prefix.
       wsdlURL,
       preference
) VALUES
        ("198.124.220.0", "255.255.255.0", ipAddr2dec("198.124.220.0")&ipAddr2dec("255.255.255.0"), 24,
"http://198.124.220.9:48588/terapathsRemoteTPsListeners/tpsRTPsL"
, 0);
INSERT INTO WANServiceURL (
       ipAddress,
```

```
mask,
        maskedIpAddress,
        prefix,
        wsdlURL,
        preference
) VALUES
        ("198.124.220.0", "255.255.255.0", ipAddr2dec("198.124.220.0")&ipAddr2dec("255.255.255.0"), 24, "OSCARS,
https://oscars.es.net/axis2/services/OSCARS", 0);
INSERT INTO diffServClasses (
       name,
        dscp,
        aggregateBandwidth,
        configured,
        active
) VALUES
        ("BE",0,0,0,0),
        ("CS01",1,0,0,0),
        ("CS02",2,0,0,0),
        ("CS03",3,0,0,0),
        ("CS04",4,0,0,0),
        ("CS05",5,0,0,0),
        ("CS06",6,0,0,0),
        ("CS07",7,0,0,0),
        ("CS1",8,0,0,0),
        ("CS11",9,0,0,0),
        ("AF11",10,0,0,0),
        ("CS13",11,0,0,0),
        ("AF12",12,0,0,0),
        ("CS15",13,0,0,0),
        ("AF13",14,0,0,0),
        ("CS17",15,0,0,0),
        ("CS2",16,0,0,0),
        ("CS21",17,0,0,0),
        ("AF21",18,0,0,0),
        ("CS23",19,0,0,0),
        ("AF22",20,0,0,0),
        ("CS25",21,0,0,0),
        ("AF23",22,0,0,0),
        ("CS27",23,0,0,0),
        ("CS3",24,0,0,0),
        ("CS31",25,0,0,0),
        ("AF31",26,0,0,0),
        ("CS33",27,0,0,0),
        ("AF32",28,0,0,0),
        ("CS35",29,0,0,0),
        ("AF33",30,0,0,0),
        ("CS37",31,0,0,0),
        ("CS4",32,0,0,0),
        ("CS41",33,0,0,0),
        ("AF41",34,0,0,0),
        ("CS43",35,0,0,0),
        ("AF42",36,0,0,0),
        ("CS45",37,0,0,0),
        ("AF43",38,0,0,0),
        ("CS47",39,0,0,0),
        ("CS5",40,0,0,0),
        ("CS51",41,0,0,0),
        ("CS52",42,0,0,0),
        ("CS53",43,0,0,0),
        ("CS54",44,0,0,0),
        ("CS55",45,0,0,0),
        ("EF",46,0,0,0),
        ("CS57",47,0,0,0),
        ("CS6",48,0,0,0),
        ("CS61",49,0,0,0),
        ("CS62",50,0,0,0),
        ("CS63",51,0,0,0),
        ("CS64",52,0,0,0),
        ("CS65",53,0,0,0),
        ("CS66",54,0,0,0),
```

```
("CS67",55,0,0,0),
        ("CS7",56,0,0,0),
        ("CS71",57,0,0,0),
        ("CS72",58,0,0,0),
        ("CS73",59,0,0,0),
        ("CS74",60,0,0,0),
        ("CS75",61,0,0,0),
        ("CS76",62,0,0,0),
        ("CS77",63,0,0,0);
--Simple partitioning of bandwidth for testbed's 1 Gbit connection
UPDATE diffServClasses SET aggregateBandwidth= 15000000, configured=1 WHERE name="CS1";
UPDATE diffServClasses SET aggregateBandwidth= 20000000, configured=1 WHERE name="AF11";
UPDATE diffServClasses SET aggregateBandwidth= 40000000, configured=1 WHERE name="CS2";
UPDATE diffServClasses SET aggregateBandwidth= 50000000, configured=1 WHERE name="AF21";
UPDATE diffServClasses SET aggregateBandwidth= 75000000, configured=1 WHERE name="AF31";
UPDATE diffServClasses SET aggregateBandwidth=100000000, configured=1 WHERE name="AF41";
UPDATE diffServClasses SET aggregateBandwidth=150000000, configured=1 WHERE name="CS47";
UPDATE diffServClasses SET aggregateBandwidth=200000000, configured=1 WHERE name="EF";
UPDATE diffServClasses SET aggregateBandwidth=250000000, configured=1 WHERE name="CS7";
INSERT INTO bandwidthClasses (
       name.
       diffServClassId,
       bandwidth,
       type,
       configured,
       active
) VALUES
       ("CS1_1",(SELECT id FROM diffServClasses WHERE name="CS1"), 5000000,"shared",1,0),
        ("CS1_2",(SELECT id FROM diffServClasses WHERE name="CS1"), 5000000,"shared",1,0),
        ("CS1_3" ,(SELECT id FROM diffServClasses WHERE name="CS1"), 5000000,"shared",1,0),
        ("AF11_1",(SELECT id FROM diffServClasses WHERE name="AF11"),10000000,"shared",1,0),
        ("AF11_2",(SELECT id FROM diffServClasses WHERE name="AF11"),10000000,"shared",1,0),
        ("CS2_1",(SELECT id FROM diffServClasses WHERE name="CS2"), 20000000,"shared",1,0),
        ("CS2_2",(SELECT id FROM diffServClasses WHERE name="CS2"), 20000000,"shared",1,0),
        ("AF21",(SELECT id FROM diffServClasses WHERE name="AF21"), 50000000,"static",1,0),
        ("AF31",(SELECT id FROM diffServClasses WHERE name="AF31"), 75000000,"static",1,0),
        ("AF41",(SELECT id FROM diffServClasses WHERE name="AF41"), 100000000,"static",1,0),
        ("CS47",(SELECT id FROM diffServClasses WHERE name="CS47"), 150000000,"static",1,0),
        ("EF",(SELECT id FROM diffServClasses WHERE name="EF"), 200000000,"static",1,0),
        ("CS7",(SELECT id FROM diffServClasses WHERE name="CS7"), 250000000,"static",1,0);
--Default user
INSERT INTO users (
       userName,
       passWord,
       type
) VALUES
        ('terapaths', PASSWORD('******'), 'standard');
```

```
[terapaths@terapaths dist]$ mysql -u terapaths -D terapaths -p < terapaths-end2end-SLACside-secure-1.2.0.sql
Enter password:
@driver := LAST_INSERT_ID()
3
@edgeManager := LAST_INSERT_ID()
1
@borderManager := @edgeManager
1
@edge := LAST_INSERT_ID()
1
@border := @edge
1
@vedge := LAST_INSERT_ID()
1
@vborder := LAST INSERT ID()
2
@route := LAST_INSERT_ID()
1
```

Manually edit database entries for passwords etc:

mysql> UPDATE routers SET driverParameters='system\_prompt,<prompt>,user\_name,<terapaths>,entry\_pass,<loginpass>, enable\_pass,<enable\_pass>,policy\_name\_root,QoS\_slac';

# Edit terapaths.properties to contain the database info and service module URLs for each host at which one or more terapaths modules will be deployed.

# Edit proxy.properties to match your WAN provider accounts (currently only ESnet/OSCARS is supported)

N/A

## Edit terapathsWebInterfaceDefaults to contain the defaults of your choice for the web interface.

Copy the file to the /home/terapaths directory of the host where terapathsWebInterface will be deployed. The defaults can be changed at any time, even when the service is running. This file overrides the build-in defaults.

[yee@terapaths dist]\$ cat terapathsWebInterfaceDefaults \*\*\*\*\*\*\*\*\*\*\*\*\*\*\*\*\*\*\*\*\*\*\*\*\*\*\*\*\*\*\*\* # Defaults for the web interface # # This file must be in the # # /home/terapaths directory # # ORDER IS IMPORTANT!!! # \*\*\*\* # default web interace value # 1. source IP address 192.124.59.200 # 2. destination IP address # 198.124.220.134 192.124.59.204 # 3. source low port # 10000 # 4. source high port # 10000 # 5. destination low port # 10000 # 6. destination high port # 10000 # 7. protocol tcp # 8. reservation direction bidirectional # 9. time span for schedule dav

[terapaths@terapaths dist]\$ pwd
/home/terapaths/installation/dist
[terapaths@terapaths dist]\$ cp terapathsWebInterfaceDefaults /home/terapaths/

## Edit autodeploy-hosts to describe which modules to deploy at which hosts.

## Run the 'terapaths-deploy' script.

#### Environments

```
[terapaths@terapaths dist]$ ./terapaths-deploy
If ssh keys are not set up for remote deploy hosts, you will be prompted for your password multiple times.
Environment variable JAVA HOME is not set.
```

```
[root@terapaths ~]# cat /etc/profile.d/java.sh
export JAVA_HOME=/usr/java/jdk1.5.0_13/
export PATH=$PATH:$JAVA_HOME/bin
[terapaths@terapaths yee]$ env | grep JAVA
JAVA_HOME=/usr/java/jdk1.5.0_13/
```

#### Keys (no password on terapaths local user account)

```
[terapaths@terapaths dist]$ ssh-keygen -t dsa
Generating public/private dsa key pair.
Enter file in which to save the key (/home/terapaths/.ssh/id_dsa):
Enter passphrase (empty for no passphrase):
Enter same passphrase again:
Your identification has been saved in /home/terapaths/.ssh/id_dsa.
Your public key has been saved in /home/terapaths/.ssh/id_dsa.pub.
The key fingerprint is:
cc:f0:46:d8:55:1d:36:5b:fe:f5:b9:9f:d1:89:3b:50 terapaths@terapaths
[terapaths@terapaths dist]$ cp ~/.ssh/id
id dsa
        id dsa.pub id rsa.pub
                                         identity.pub
[terapaths@terapaths dist]$ cp ~/.ssh/id_dsa.pub ~/.ssh/authorized_keys2
[terapaths@terapaths dist]$ ls -lah ~/.ssh/.public/authorized_keys2
-rw-rw-r-- 1 terapaths terapaths 609 Nov 12 11:42 /home/terapaths/.ssh/.public/authorized_keys2
[terapaths@terapaths dist]$ chmod go-rwx ~/.ssh/authorized_keys2
[terapaths@terapaths dist]$ ls -lah ~/.ssh/.public/authorized_keys2
-rw----- 1 terapaths terapaths 609 Nov 12 11:42 /home/terapaths/.ssh/.public/authorized_keys2
```

[terapaths@terapaths yee]\$
[terapaths@terapaths yee]\$ ssh-keygen -t rsa
Generating public/private rsa key pair.
Enter file in which to save the key (/home/terapaths/.ssh/id\_rsa):
Enter passphrase (empty for no passphrase):
Enter same passphrase again:
Your identification has been saved in /home/terapaths/.ssh/id\_rsa.
Your public key has been saved in /home/terapaths/.ssh/id\_rsa.pub.
The key fingerprint is:
cd:74:d1:37:b0:0c:a5:la:6f:c7:e4:62:40:ea:12:3b terapaths@terapaths
[terapaths@terapaths yee]\$
[terapaths@terapaths yee]\$
[terapaths@terapaths yee]\$
[terapaths@terapaths yee]\$ cat /home/terapaths/.ssh/id\_rsa.pub > /home/terapaths/.ssh/authorized\_keys

## **Check Service**

http://192.124.59.130:53470

#### Log into the SJSAS server and determine that under the task bar, we have

Applications->Web Applications

and that it shows the terapaths\* applications

| Application                  | Description                                |
|------------------------------|--------------------------------------------|
| terapathsWebInterface        | Web frontend to terapaths                  |
| terapathsInternalWebServices |                                            |
| terapathsPublicWebServices   |                                            |
| terapathsESnetOSCARSProxy    | Interaction with OSCARS                    |
| terapathsRemoteTPsListeners  | Interaction with other terapaths instances |

## Web Interface

Located at

http://192.124.59.130:40860/terapathsWebInterface

You can log in using accounts that have been setup in the MySQL table 'users'; if you can't log on, that's because you don't have an account in the database.

| mysql> select * fr | com users; |          |      |
|--------------------|------------|----------|------|
| id   userName      | passWord   | type     | info |
| 1   terapaths      | *****      | standard | NULL |
| 1 row in set (0.00 | ) sec)     |          | FT   |

In the above case, you can see that there is only one terapaths user. The passWord is stored from the function password().

Logging in will show some IP addresses and a table at the bottom of green boxes. This is the reservation table. Click once on a box to select the appropriate time and bandwidth allocation requested. Click again somewhere else to select the end time.

This will then take you to a confirmation page where the details can be finalised.

## Schedules

Schedules are created on the web interface and stored in the table reservations:

| <pre>mysql&gt; select * from reservations;</pre>                                                                                                    |
|----------------------------------------------------------------------------------------------------|
| ++++++                                                                                                    |
| +++++++                                                                                                    |
| +++                                                                                                    |
| id         relatedReservationIds   startTime         duration   protocol   direction                 bandwidthClassName       bandwidth   timeout         userName         who         srcIp         srcPortMin           srcPortMax         destIp         destPortMin   destPortMax   status |
| ++++++                                                                                                    |
| +++++++                                                                                                    |
| +++                                                                                                    |
| SLAC-1194994094410   NULL   1194993900000   36000   tcp   unidirectional                                                                                                    |
| AF41           10000000           1195029900000           terapaths           192.124.59.200           10000           10000           192.124.59.204           10000           active                                                                                                    |
| +++++++                                                                                                    |
| +++++++                                                                                                    |
| ++                                                                                                    |
| 1 row in set (0.00 sec)                                                                                                    |

Here we see one active reservation. status=temporary reservations may appear that reflect in transient reservations that are being created.

## **Router configs**

Routers are intrinsically defined in the table under routers:

```
mysql> select * from routers;
 _____
| id | ipAddress | name | routerInfo
                            Т
driverParameters
| driverId | basicConfiguration | managingNodeId | bottleneckBandwidth | position |
+-----
1 | 192.124.59.129 | tera | hardware,CISCO,type,WS-6509,os,IOS12.2(18)SXD1 | system_prompt,swh-iepm-10g,
user_name,*******,entry_pass,*******,enable_pass,*******,policy_name_root,QoS_slac |
                                  3
           1 | NULL | edge
NULL
      +----+
+-----
_____+
1 row in set (0.00 sec)
```

The driverParameters defines the expect script info for logging into the router. the values comes as key-value pairs.

The driverId field determines the driver to use to communication to by Terapaths. It references an index value in the routerDrivers table:

| Field         | Туре                | Null | Кеу | Default | Extra          |
|---------------|---------------------|------|-----|---------|----------------|
| id            | bigint(20) unsigned | NO   | PRI | NULL    | auto_increment |
| name          | varchar(50)         | YES  | UNI | NULL    |                |
| driverInfo    | text                | YES  |     | NULL    |                |
| javaClassFile | varchar(255)        | YES  |     | NULL    |                |
| javaClassName | varchar(255)        | YES  |     | NULL    |                |
| javaClass     | longblob            | YES  |     | NULL    |                |

note that contains the java byte code in the 3 last fields.

| mysql> select id,name,driverInfo                                                                   | From routerDrivers;                                                                                                    |
|----------------------------------------------------------------------------------------------------|----------------------------------------------------------------------------------------------------|
| id   name                                                                                          | driverInfo                                                                                                    |
| <pre>  1   DUMMY_DRIVER<br/>  2   CISCO_WS-C6509_IOS_TELNET<br/>  3   CISCO_WS-C6509_IOS_SSH</pre> | hardware,DUMMY,type,DUMMY,os,DUMMY,comm_protocol,DUMMY  <br>hardware,CISCO,type,WS-6509,os,IOS,comm_protocol,TELNET  <br>hardware,CISCO,type,WS-6509,os,IOS,comm_protocol,SSH |
| 3 rows in set (0.00 sec)                                                                           |                                                                                                    |

show's the info for 3 drivers. Note that in the above router, we had id ref of 3 - which refers to the SSH driver.

## Adding in External Services

| mysgl> select * from ro | outerManagers;      |                         |                       |         |
|-------------------------|---------------------|-------------------------|-----------------------|---------|
| ++                      | +                   |                         |                       |         |
| +                       |                     |                         | +                     |         |
| +                       | +                   |                         |                       |         |
| id   ipAddress          | name                |                         |                       |         |
| wsdlURL                 |                     |                         | interface             |         |
| managerDir              |                     |                         |                       |         |
| ++                      | +                   |                         |                       |         |
| +                       |                     |                         | +                     |         |
| +                       | +                   |                         |                       |         |
| 1   192.124.59.130      | terapaths01.slac.s  | tanford.edu   https://1 | 192.124.59.130:48580  |         |
| /terapathsNetworkDevice | eControllers/tpsNDC | GigabitEthernet3/33     | /home/terapaths/route | rConfig |
| ++                      | +                   |                         |                       |         |
| +                       |                     |                         | +                     |         |
| +                       | +                   |                         |                       |         |
| 1 row in set (0.00 sec  | )                   |                         |                       |         |

| mysql> select *                        | from remoteLANS                        | erviceURL;                                                          |
|----------------------------------------|----------------------------------------|---------------------------------------------------------------------|
| +<br>  ipAddress<br>wsdlURL<br>+       | mask                                   | maskedIpAddress   prefix  <br>  preference                          |
| 198.124.220.0<br>/terapathsRemote<br>+ | 255.255.255.0<br>PTPsListeners/tp:<br> | 3330071552   24   http://198.124.220.9:48588<br>sRTPsL   0  <br>-++ |

# **Router Configuration**

Certain rules need to be put in place on the router:

```
swh-iepm-10g(config)#mls qos
swh-iepm-10g(config)#$onform-action set-dscp-transmit 26 exceed-action drop
swh-iepm-10g(config)#$onform-action set-dscp-transmit 18 exceed-action drop
swh-iepm-10g(config)#$onform-action set-dscp-transmit 10 exceed-action drop
swh-iepm-10g(config)#$conform-action set-dscp-transmit 46 exceed-action drop
swh-iepm-10g(config)#$action set-dscp-transmit 34 exceed-action drop
swh-iepm-10g(config)#$action set-dscp-transmit 39 exceed-action drop
swh-iepm-10g(config)#$ conform-action set-dscp-transmit 56 exceed-action drop
swh-iepm-l0g(config)#$nform-action set-dscp-transmit 8 exceed-action drop
swh-iepm-10g(config)#$nform-action set-dscp-transmit 16 exceed-action drop
swh-iepm-10g(config)#
swh-iepm-10g(config)#
swh-iepm-10g(config)#
swh-iepm-10g(config)#class-map match-all CS1_out
swh-iepm-10g(config-cmap)# match access-group name CS1_out
swh-iepm-10g(config-cmap)#class-map match-all CS2_out
swh-iepm-10g(config-cmap)# match access-group name CS2_out
swh-iepm-10g(config-cmap)#class-map match-all CS7_out
swh-iepm-10g(config-cmap)# match access-group name CS7_out
swh-iepm-10g(config-cmap)#class-map match-all CS47_out
swh-iepm-10g(config-cmap)# match access-group name CS47_out
swh-iepm-10g(config-cmap)#class-map match-all EF_out
swh-iepm-10g(config-cmap)# match access-group name EF_out
swh-iepm-10g(config-cmap)#class-map match-all AF41_out
swh-iepm-10g(config-cmap)# match access-group name AF41_out
swh-iepm-10g(config-cmap)#class-map match-all AF31_out
swh-iepm-10g(config-cmap)# match access-group name AF31_out
```

```
swh-iepm-10g(config-cmap)#class-map match-all AF21_out
swh-iepm-10g(config-cmap)# match access-group name AF21_out
swh-iepm-10g(config-cmap)#class-map match-all AF11_out
swh-iepm-10g(config-cmap)# match access-group name AF11_out
swh-iepm-10g(config-cmap)#
swh-iepm-10g(config-cmap)#class-map match-all CS47_in
swh-iepm-10g(config-cmap)# match access-group name CS47 in
swh-iepm-10g(config-cmap)#class-map match-all AF41_in
swh-iepm-10g(config-cmap)# match access-group name AF41_in
swh-iepm-10g(config-cmap)#class-map match-all EF_in
swh-iepm-10g(config-cmap)# match access-group name EF_in
swh-iepm-10g(config-cmap)#class-map match-all AF21_in
swh-iepm-10g(config-cmap)# match access-group name AF21_in
swh-iepm-10g(config-cmap)#class-map match-all AF31_in
swh-iepm-10g(config-cmap)# match access-group name AF31_in
swh-iepm-10g(config-cmap)#class-map match-all AF11_in
swh-iepm-10g(config-cmap)# match access-group name AF11_in
swh-iepm-10g(config-cmap)#class-map match-all CS1_in
swh-iepm-10g(config-cmap)# match access-group name CS1_in
swh-iepm-10g(config-cmap)#class-map match-all CS2_in
swh-iepm-10g(config-cmap)# match access-group name CS2_in
swh-iepm-10g(config-cmap)#class-map match-all CS7_in
swh-iepm-10g(config-cmap)# match access-group name CS7_in
swh-iepm-10g(config-cmap)#
swh-iepm-10g(config-cmap)#
swh-iepm-10g(config-cmap)#
swh-iepm-10g(config-cmap)#policy-map QoS_r2_out
swh-iepm-10g(config-pmap)# class EF_out
swh-iepm-10g(config-pmap-c)#
swh-iepm-10g(config-pmap-c)# class CS2_out
swh-iepm-10g(config-pmap-c)#
                             police aggregate CS2_CAP
swh-iepm-10g(config-pmap-c)#$action set-dscp-transmit 16 exceed-action drop
swh-iepm-10g(config-pmap-c)# class AF11 out
swh-iepm-10g(config-pmap-c)#
                               police aggregate AF11_CAP
swh-iepm-10g(config-pmap-c)#$action set-dscp-transmit 10 exceed-action drop
swh-iepm-10g(config-pmap-c)# class AF21 out
swh-iepm-10g(config-pmap-c)# police aggregate AF21_CAP
swh-iepm-10g(config-pmap-c)# class AF31_out
swh-iepm-10g(config-pmap-c)#
                             police aggregate AF31_CAP
swh-iepm-10g(config-pmap-c)# class AF41_out
swh-iepm-10g(config-pmap-c)#
                               police aggregate AF41 CAP
swh-iepm-10g(config-pmap-c)# class CS1_out
swh-iepm-10g(config-pmap-c)#
                             police aggregate CS1 CAP
swh-iepm-10g(config-pmap-c)#$tion set-dscp-transmit 8 exceed-action drop
swh-iepm-10g(config-pmap-c)# class CS47_out
swh-iepm-10g(config-pmap-c)#
                               police aggregate CS47_CAP
swh-iepm-10g(config-pmap-c)# class CS7_out
swh-iepm-10g(config-pmap-c)#
                               police aggregate CS7_CAP
swh-iepm-10g(config-pmap-c)#
swh-iepm-10g(config-pmap-c)#policy-map QoS_r2_in
swh-iepm-10g(config-pmap)# class EF_in
swh-iepm-10g(config-pmap-c)# trust dscp
swh-iepm-10g(config-pmap-c)# class CS2_in
swh-iepm-10g(config-pmap-c)#
                               trust dscp
swh-iepm-10g(config-pmap-c)# class AF11_in
swh-iepm-10g(config-pmap-c)#
                               trust dscp
swh-iepm-10g(config-pmap-c)# class AF21_in
swh-iepm-10g(config-pmap-c)#
                               trust dscp
swh-iepm-10g(config-pmap-c)# class AF31 in
swh-iepm-10g(config-pmap-c)#
                               trust dscp
swh-iepm-10g(config-pmap-c)# class AF41_in
swh-iepm-10g(config-pmap-c)#
                               trust dscp
swh-iepm-10g(config-pmap-c)# class CS47_in
swh-iepm-10g(config-pmap-c)#
                               trust dscp
swh-iepm-10g(config-pmap-c)# class CS7_in
swh-iepm-10g(config-pmap-c)#
                              trust dscp
swh-iepm-10g(config-pmap-c)# class CS1_in
swh-iepm-10g(config-pmap-c)#
                             trust dscp
swh-iepm-10g(config-pmap-c)#ip access-list extended AF11 in
swh-iepm-10g(config-ext-nacl)#ip access-list extended AF11_out
swh-iepm-10g(config-ext-nacl)#ip access-list extended AF21_in
```

```
swh-iepm-10g(config-ext-nacl)#ip access-list extended AF21_out
swh-iepm-10g(config-ext-nacl)#ip access-list extended AF31_in
swh-iepm-10g(config-ext-nacl)#ip access-list extended AF31_out
swh-iepm-10g(config-ext-nacl)#ip access-list extended AF41_in
swh-iepm-10g(config-ext-nacl)#ip access-list extended AF41_out
swh-iepm-10g(config-ext-nacl)#ip access-list extended CS1_in
swh-iepm-10g(config-ext-nacl)#ip access-list extended CS1_out
swh-iepm-10g(config-ext-nacl)#ip access-list extended CS2_in
swh-iepm-10g(config-ext-nacl)#ip access-list extended CS2_out
swh-iepm-10g(config-ext-nacl)#ip access-list extended CS47_in
swh-iepm-10g(config-ext-nacl)#ip access-list extended CS47_out
swh-iepm-10g(config-ext-nacl)#ip access-list extended CS7_in
swh-iepm-10g(config-ext-nacl)#ip access-list extended CS7_out
swh-iepm-10g(config-ext-nacl)#ip access-list extended EF_in
swh-iepm-10g(config-ext-nacl)#ip access-list extended EF_out
swh-iepm-10g(config-ext-nacl)#
swh-iepm-10g(config-ext-nacl)#
swh-iepm-10g(config-ext-nacl)#int gi5/2
swh-iepm-10g(config-if)#
swh-iepm-10g(config-if)#
swh-iepm-10g(config-if)#
swh-iepm-10g(config-if)#servi
swh-iepm-10g(config-if)#service-policy in
swh-iepm-10g(config-if)#service-policy input ?
 WORD policy-map name
swh-iepm-10g(config-if)#service-policy ?
 history Keep history of QoS metrics
          Assign policy-map to the input of an interface
 input
 output Assign policy-map to the output of an interface
swh-iepm-10g(config-if)#int vlan59
swh-iepm-10g(config-if)#
swh-iepm-10g(config-if)#
swh-iepm-10g(config-if)#service-policy input QoS_r2_out
swh-iepm-10g(config-if)#
swh-iepm-10g(config-if)#
swh-iepm-10g(config-if)#
swh-iepm-10g(config-if)#
swh-iepm-10g(config-if)#
swh-iepm-10g(config-if)#mls qo
swh-iepm-10g(config-if)#mls qos ?
               bridged keyword
 bridged
 dscp-mutation mutation keyword
 exp-mutation exp mutation keyword
                loopback cable between LAN and WAN port
 loopback
 mpls
                mpls keyword
swh-iepm-10g(config-if)#mls qos br
swh-iepm-10g(config-if)#mls qos bridged ?
 <cr>
swh-iepm-10g(config-if)#mls qos bridged
```

# WAN Configuration

mysql> update remoteLANServiceURL set wsdlURL='http://198.124.220.9:8080/terapathsRemoteTPsListeners/tpsRTPsL' where ipAddress='198.124.220.0'; Query OK, 1 row affected (0.00 sec) Rows matched: 1 Changed: 1 Warnings: 0 mysql> select \* from remoteLANServiceURL; +-----+ | ipAddress | mask | maskedIpAddress | prefix | wsdlURL preference -----+ | 198.124.220.0 | 255.255.255.0 | 3330071552 | 24 | http://198.124.220.9:8080 /terapathsRemoteTPsListeners/tpsRTPsL | 0 | -----+----+-----+ 1 row in set (0.00 sec)

Now enter an IP address in the reservation form with destination 198.124.220.134.

Quick validation on the reservations table:

| mysql> select * from reservations;                                                                |
|---------------------------------------------------------------------------------------------------|
| +++++++                                                                                           |
| +++++++                                                                                           |
| +++++++                                                                                           |
| id   relatedReservationIds   startTime   duration   protocol                                      |
| direction   bandwidthClassName   bandwidth   timeout   userName   who   srcIp                     |
| srcPortMin   srcPortMax   destIp   destPortMin   destPortMax   status                             |
| +                                                                                                 |
| +++++++                                                                                           |
| ++                                                                                                |
| SLAC-1195067218060   OSCARS, ERROR-NULL_RESPONSE&ERROR-NULL_RESPONSE   1195070400000   3600   tcp |
| bidirectional   AF21   50000000   1195074000000   terapaths   terapaths   192.124.59.200          |
| 10000   10000   198.124.220.134   10000   10000   pending                                         |
| ++                                                                                                |
| +++++++                                                                                           |
| +++                                                                                               |
| 1 row in set (0.00 sec)                                                                           |
|                                                                                                   |
| 10w 11 Set (0.00 Sec)                                                                             |

Note the OSCARS instance has thrown an error here; but this version of terapaths (due to debugging etc) accepted the end-to-end reservation.

## **Configuring Destination Subnets**

Two tables must be configured, remoteLANServiceURL handles the mapping of endpoint subnets to the terapaths service endpoint. WANServiceURL handles the WAN service to communicate to for the subnets defined.

| ipAddress<br>wsdlURL<br>+                | mask                               | maskedIpAddress         | prefix       | <br> <br>  preference                              |
|------------------------------------------|------------------------------------|-------------------------|--------------|----------------------------------------------------|
| +                                        | 255.255.255.0<br>TPsListeners/tpsl | 3330071552<br>RTPsL   0 | 24<br> <br>+ | +<br>  http://198.124.220.9:8080                   |
| 1 row in set (0.<br>mysql> select *      | 00 sec)<br>from WANServiceUN       | RL;                     |              |                                                    |
| ++<br>  ipAddress<br>  preference  <br>+ | +                                  | maskedIpAddress         | +            | wsdlurL                                            |
| ++<br>  198.124.220.0                    | 255.255.255.0                      | 3330071552              | 24           | OSCARS,https://oscars.es.net/axis2/services/OSCARS |

## Getting the DOE Certificate

Use firefox.

- Request a new certificate
- add the certificate to your browser by going to http://pkil.doegrids.org/ca: Go to 'Retrieval' -> 'Import CA Certificate Chain' -> 'Import the CA certificate chain into your browser' -> 'Submit'
- when you get an email back from the DOE, click on the link to retrieve your certificate; scroll to the bottom and click on 'import your certificate'
- in firefox preferences' 'advanced' -> 'encryption' -> 'view certificates'

Select your certificate and click on 'backup'

save the file as p12 format and enter your password that you used on the DOE Cert form.

## Setting up certificates for OSCARS

Create a directory for where the certs will be kept. We need to use keytool to copy the DOE cert into the keystore, and then make an useable alias for the cert. This alias will then be used in the 2 property files for Terapaths.

Get the repo (you could create this manually, but i got it from Dimitri)

```
[terapaths@terapaths ~]$ pwd
/home/terapaths/repo
[terapaths@terapaths ~]$ unzip repo.zip
Archive: repo.zip
creating: repo/
inflating: repo/axis2.xml
inflating: repo/jetty-6.1.5.jar
inflating: repo/jetty-6.1.5.jar
inflating: repo/log4j.properties
creating: repo/modules/
inflating: repo/modules/rampart-1.3.mar
inflating: repo/sec-client.jks (need to add own cert)
inflating: repo/sec-client.properties
creating: repo/sec-client.properties
creating: repo/sec-client.properties
creating: repo/services/
inflating: repo/sel-keystore.jks (used for contacting oscars server - does not need to be changed)
```

currently, the password that we put into the keystore must be kept in the sec-client.jks file.

#### /home/terapaths/repo/sec-client.jks

```
org.apache.ws.security.crypto.provider=org.apache.ws.security.components.crypto.Merlin
org.apache.ws.security.crypto.merlin.keystore.type=jks
org.apache.ws.security.crypto.merlin.keystore.password=password
org.apache.ws.security.crypto.merlin.file=sec-client.jks
net.es.oscars.client.security.PWCallback.keypass=<somepassword>
```

We now want to import our certificate that we got from the DOE and saved as a .p12 file in firefox into the keystore sec-client.jks. Note that the default password used here for the keystore is 'password'.

[terapaths@terapaths repo]\$ /usr/java/jdkl.5.0\_13/bin/java -cp /home/terapaths/repo/jetty-6.1.5.jar org.mortbay. jetty.security.PKCS12Import <pl2 certificate file> sec-client.jks Enter input keystore passphrase: <DOE Password> Enter output keystore passphrase: password Alias 0: yee-ting li 940780's id Adding key for alias yee-ting li 940780's id

#### Just to check the contents of the sec-client.jks store:

| [terapaths@terapaths repo]\$ keytool -list -keystore sec-client.jks<br>Enter keystore password: password |
|----------------------------------------------------------------------------------------------------|
| Keystore type: jks                                                                                       |
| Keystore provider: SUN                                                                                   |
| Your keystore contains 9 entries                                                                         |
| jra3, Sep 13, 2007, trustedCertEntry,                                                                    |
| Certificate fingerprint (MD5): 61:02:09:AC:22:A0:6A:B5:AB:BA:FA:1F:60:B2:6E:FD                           |
| ca, Jun 4, 2005, trustedCertEntry,                                                                       |
| Certificate fingerprint (MD5): CA:0A:6D:E3:A4:9F:E8:55:98:0A:F8:10:66:35:40:C6                           |
| alice, Jun 4, 2005, keyEntry,                                                                            |
| Certificate fingerprint (MD5): 57:CE:81:F1:03:C4:2C:F7:5B:1A:DE:AC:43:64:0A:84                           |
| esnetroot, Oct 23, 2006, trustedCertEntry,                                                               |
| Certificate fingerprint (MD5): 25:85:99:E6:D4:49:F6:F2:85:AB:B0:69:37:B9:47:B8                           |
| bob, Jun 4, 2005, keyEntry,                                                                              |
| Certificate fingerprint (MD5): 89:3E:86:D2:4F:9C:E7:39:B6:71:8A:EF:00:C5:89:DC                           |
| root, Jun 4, 2005, trustedCertEntry,                                                                     |
| Certificate fingerprint (MD5): 0C:0D:00:27:BF:4B:32:63:40:A8:B2:03:96:4B:58:14                           |
| dcsca, Mar 29, 2007, trustedCertEntry,                                                                   |
| Certificate fingerprint (MD5): 92:21:D8:26:10:73:0A:CE:36:56:7D:F8:6C:65:9E:C6                           |
| yee-ting li 940780's id, Nov 15, 2007, keyEntry,                                                         |
| Certificate fingerprint (MD5): 43:F7:AD:B1:1B:76:3B:EB:95:8B:CE:C2:78:AB:AD:D8                           |
| doegridsca, Oct 23, 2006, trustedCertEntry,                                                              |
| Certificate fingerprint (MD5): B3:76:40:75:F6:C4:BF:AF:82:CA:9A:D5:1D:FC:00:97                           |

The second to last entry show the newly inserted certificate.

Note that this created an alias 'yee-ting li 940780's id' (note that double space). We don't want to use this because the username is not very useable. So we will clone the id:

[terapaths@terapaths repo]\$ keytool -list -keystore sec-client.jks Enter keystore password: password Keystore type: jks Keystore provider: SUN Your keystore contains 10 entries jra3, Sep 13, 2007, trustedCertEntry, Certificate fingerprint (MD5): 61:02:09:AC:22:A0:6A:B5:AB:BA:FA:1F:60:B2:6E:FD ytl, Nov 15, 2007, keyEntry, Certificate fingerprint (MD5): 43:F7:AD:B1:1B:76:3B:EB:95:8B:CE:C2:78:AB:AD:D8 ca, Jun 4, 2005, trustedCertEntry, Certificate fingerprint (MD5): CA:0A:6D:E3:A4:9F:E8:55:98:0A:F8:10:66:35:40:C6 alice, Jun 4, 2005, keyEntry, Certificate fingerprint (MD5): 57:CE:81:F1:03:C4:2C:F7:5B:1A:DE:AC:43:64:0A:84 bob, Jun 4, 2005, keyEntry, Certificate fingerprint (MD5): 89:3E:86:D2:4F:9C:E7:39:B6:71:8A:EF:00:C5:89:DC esnetroot, Oct 23, 2006, trustedCertEntry, Certificate fingerprint (MD5): 25:85:99:E6:D4:49:F6:F2:85:AB:B0:69:37:B9:47:B8 root, Jun 4, 2005, trustedCertEntry, Certificate fingerprint (MD5): 0C:0D:00:27:BF:4B:32:63:40:A8:B2:03:96:4B:58:14 dcsca, Mar 29, 2007, trustedCertEntry, Certificate fingerprint (MD5): 92:21:D8:26:10:73:0A:CE:36:56:7D:F8:6C:65:9E:C6 yee-ting li 940780's id, Nov 15, 2007, keyEntry, Certificate fingerprint (MD5): 43:F7:AD:B1:1B:76:3B:EB:95:8B:CE:C2:78:AB:AD:D8 doegridsca, Oct 23, 2006, trustedCertEntry, Certificate fingerprint (MD5): B3:76:40:75:F6:C4:BF:AF:82:CA:9A:D5:1D:FC:00:97

The cloned cert is 2nd from top. Now lets remove the original certificate (as we have no use for it)

[terapaths@terapaths repo]\$ keytool -delete -alias "yee-ting li 940780's id" -keystore sec-client.jks Enter keystore password: password [terapaths@terapaths repo]\$ keytool -list -keystore sec-client.jks Enter keystore password: password Kevstore type: iks Keystore provider: SUN Your keystore contains 9 entries jra3, Sep 13, 2007, trustedCertEntry, Certificate fingerprint (MD5): 61:02:09:AC:22:A0:6A:B5:AB:BA:FA:1F:60:B2:6E:FD ytl, Nov 15, 2007, keyEntry, Certificate fingerprint (MD5): 43:F7:AD:B1:1B:76:3B:EB:95:8B:CE:C2:78:AB:AD:D8 ca, Jun 4, 2005, trustedCertEntry, Certificate fingerprint (MD5): CA:0A:6D:E3:A4:9F:E8:55:98:0A:F8:10:66:35:40:C6 alice, Jun 4, 2005, keyEntry, Certificate fingerprint (MD5): 57:CE:81:F1:03:C4:2C:F7:5B:1A:DE:AC:43:64:0A:84 esnetroot, Oct 23, 2006, trustedCertEntry, Certificate fingerprint (MD5): 25:85:99:E6:D4:49:F6:F2:85:AB:B0:69:37:B9:47:B8 bob, Jun 4, 2005, keyEntry, Certificate fingerprint (MD5): 89:3E:86:D2:4F:9C:E7:39:B6:71:8A:EF:00:C5:89:DC root, Jun 4, 2005, trustedCertEntry, Certificate fingerprint (MD5): 0C:0D:00:27:BF:4B:32:63:40:A8:B2:03:96:4B:58:14 dcsca, Mar 29, 2007, trustedCertEntry, Certificate fingerprint (MD5): 92:21:D8:26:10:73:0A:CE:36:56:7D:F8:6C:65:9E:C6 doegridsca, Oct 23, 2006, trustedCertEntry, Certificate fingerprint (MD5): B3:76:40:75:F6:C4:BF:AF:82:CA:9A:D5:1D:FC:00:97

#### Setup Terapaths to use keystores

Now we have setup the keystores. We now need to assign them to the relevant terapaths modules. There are two files, proxy.properties which should contain the keystore alias (ytl in the case above) to use to communicate with OSCARS, and axis2.xml - ditto.

Set up an alias on the terapaths OSCARs proxy.properties file that refers to the relevant keystore certificate.

/home/terapaths/SUNWappserver/domains/domain1/applications/j2ee-modules/terapathsOSCARSProxy/WEB-INF/classes/tps/proxy.

## properties

```
# Proxy server properties file
enabled.for.service.OSCARS = YES
#url.for.service.OSCARS = https://ndb3-blmt.abilene.ucaid.edu:8443/axis2/services/OSCARS
url.for.service.OSCARS = https://198.128.3.10/axis2/services/OSCARS
repo.for.service.OSCARS = /home/terapaths/repo
user.for.service.OSCARS = yt1
burstLimit.for.service.OSCARS = 10000
```

Note that because we do not have a dns server, we have to substitute oscars.es.net for it's IP address.

```
Edit axis2.xml and add user alias into the file...
```

#### /home/terapaths/repo/axis2.xml

### Server configuration

```
Application Server -> JVM Settings -> Path settings
add to 'Classpath Prefix' '/home/terapaths/repo'
```

```
Application Server -> JVM Settings -> JVM Options
click 'Add JVM Option'
add to the empty field '-Daxis2.xml=/home/terapaths/repo/axis2.xml'
```

# Troubleshooting

## **Module Permissions**

We upgraded to a version of the new OSCARS proxy, however, we must also change the server policy file to allow the server to execute the code:

#### /home/terapaths/SUNWappserver/domains/domain1/config/server.policy

```
grant codeBase "file:${com.sun.aas.instanceRoot}/generated/ejb/j2ee-modules/terapathsOSCARSProxy/-" {
    permission java.security.AllPermission;
    permission java.lang.RuntimePermission "getClassLoader";
    permission java.lang.RuntimePermission "createClassLoader";
    permission java.net.SocketPermission "*", "connect,accept,resolve";
    permission java.io.FilePermission "<>", "read,write,delete";
    };
    grant codeBase "file:${com.sun.aas.instanceRoot}/applications/j2ee-modules/terapathsOSCARSProxy/-" {
    permission java.security.AllPermission;
    permission java.security.AllPermission;
    permission java.lang.RuntimePermission "getClassLoader";
    permission java.lang.RuntimePermission "createClassLoader";
    permission java.lang.RuntimePermission "createClassLoader";
    permission java.lang.RuntimePermission "createClassLoader";
    permission java.lang.RuntimePermission "createClassLoader";
    permission java.lang.RuntimePermission "createClassLoader";
    permission java.lang.RuntimePermission "createClassLoader";
    permission java.lang.RuntimePermission "createClassLoader";
    permission java.lang.RuntimePermission "createClassLoader";
    permission java.lang.RuntimePermission "createClassLoader";
    permission java.net.SocketPermission "<", "connect,accept,resolve";
    permission java.io.FilePermission "<>, "read,write,delete";
    };
```

## Starting/Stopping the Server

In order to pick up new policies and configuraiotn files outside of the webapps, you must restart the server:

```
[terapaths@terapaths j2ee-modules]$ /home/terapaths/SUNWappserver/bin/asadmin stop-domain Domain domain1 stopped.
```

## **Deploying new modules**

Log into the admin web page and click 'undeploy' under 'Applications'->'Web Applications' for the module that that you want to upgrade. Then it's a simple task of copying the war into the autodeploy directory.

[terapaths@terapaths installation]\$ cp terapathsOSCARSProxy.war /home/terapaths/SUNWappserver/domains/domain1 /autodeploy/

You do not need to restart the service